#### Training on Waveform Archive Access and Administration

Javier Quinteros

Geo Forschungs Zentrum Section 24 - GEO FON

November 2015

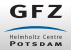

Training on Waveform Archive Access and Administration

\_\_\_\_1 / 29

Events

Stations

Submission

Status/Download

### Outline

**1** General features of the software

#### 2 Events

#### **3** Stations

**O** Submit Request

**G** Request status/Download data

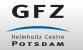

Events

Stations

Submission

Status/Download

# Section 1

## General features of the software

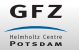

Training on Waveform Archive Access and Administration

3 / 29

#### Information

- ca. 4700 stations
- ca. 500 events/month

#### Capabilities

- Event based
- Station based
- Timespan based
- Manage your requests

Explore a catalog of seismic events (earthquakes), or look for waveforms related to specific events. You can select events by multiple criteria, then pick from channels available at those times.

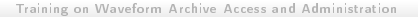

#### Information

- ca. 4700 stations
- ca. 500 events/month

#### Capabilities

- Event based
- Station based
- Timespan based
- Manage your requests

Explore the inventory to see what stations/streams are available and their parameters. You can select stations/streams by multiple criteria.

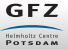

#### Information

- ca. 4700 stations
- ca. 500 events/month

#### Capabilities

- Event based
- Station based
- Timespan based
- Manage your requests

Obtain station/stream information over fixed periods of interest.

GFZ

#### Information

- ca. 4700 stations
- ca. 500 events/month

#### Capabilities

- Event based
- Station based
- Timespan based
- Manage your requests

Consult the status of all your requests and manage them from this interface.

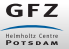

Events

Stations

Submission

Status/Download

### Old and new interface

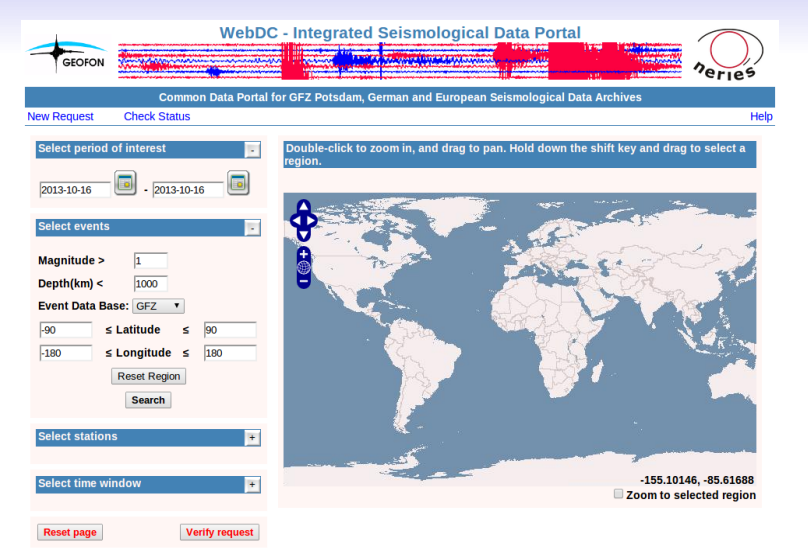

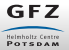

Stations

Submission

Status/Download

### Old and new interface

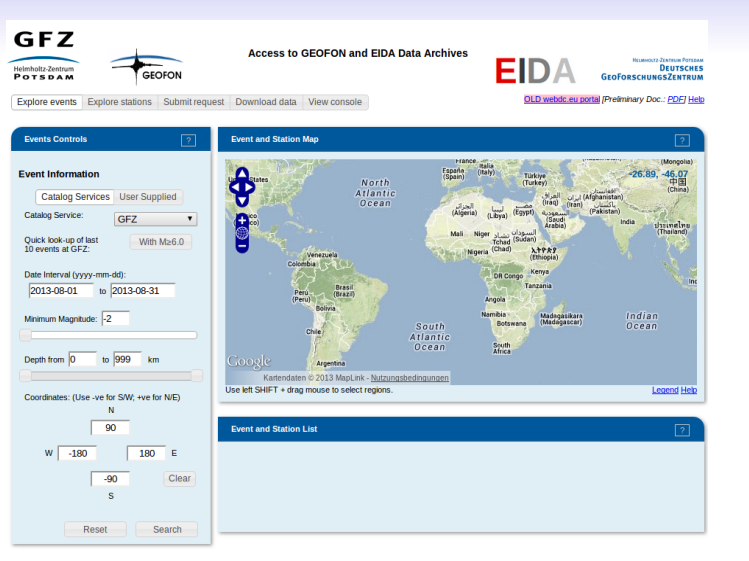

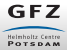

Training on Waveform Archive Access and Administration

6 / 29

#### Software components

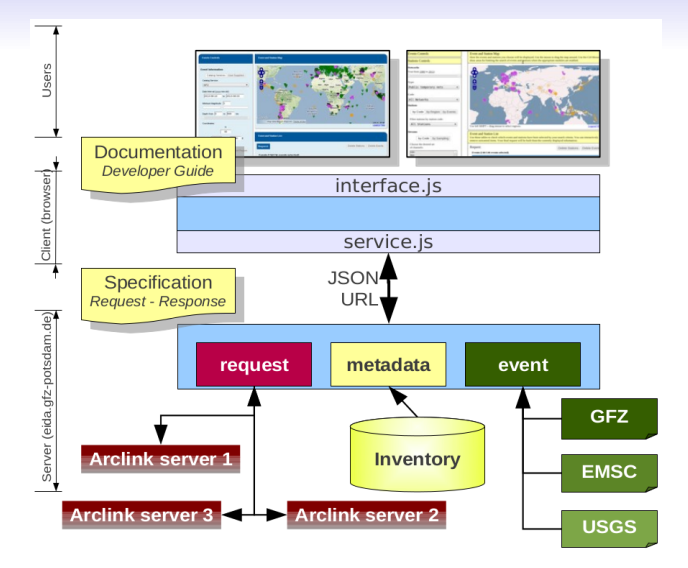

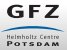

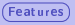

Events

Stations

Submission

Status/Download

#### Improvements

- Interface remains similar to make things easy for the user.
- Code was completely restructured.
- Modular code. Easy to mantain. Easy to extend.
- No more html\_chunks.py!
- Much faster than the old one.
- Fewer communications with the Arclink server.
- Modular support for multiple event catalogs.

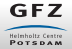

Events

Stations

Submission

Status/Download

# Section 2

### **Events**

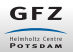

Training on Waveform Archive Access and Administration

9 / 29

Submission

Status/Download

# Selecting events

| Events Controls ?                                      |  |  |  |  |  |  |
|--------------------------------------------------------|--|--|--|--|--|--|
| Event Information                                      |  |  |  |  |  |  |
| Catalog Services User Supplied                         |  |  |  |  |  |  |
| Catalog Service: GFZ                                   |  |  |  |  |  |  |
| Quick look-up of last<br>10 events at GFZ: With M≥6.0  |  |  |  |  |  |  |
| Date Interval (yyyy-mm-dd):                            |  |  |  |  |  |  |
| 2013-10-10 to 2013-10-17                               |  |  |  |  |  |  |
| Minimum Magnitude: 3                                   |  |  |  |  |  |  |
| Depth from 0 to 999 km                                 |  |  |  |  |  |  |
| Coordinates: (Use -ve for S/W; +ve for N/E)<br>N<br>90 |  |  |  |  |  |  |
| W -180 E                                               |  |  |  |  |  |  |
| -90 Clear<br>S                                         |  |  |  |  |  |  |
| Reset Search                                           |  |  |  |  |  |  |

Available catalogs today:

- BMKG BMKG catalog http://www.bmkg.go.id
- Q GFZ The GEOFON catalog http://geofon.gfz-potsdam.de/eqinfo
- OUSGS The ANSS Comprehensive Catalog (ComCat) service http://comcat.cr.usgs.gov/earthquakes/feed/v0.1/s
- ISC ISC catalog There could be up to 2 years of delay!

**Circular regions** as well as **distance from stations** are planned for future versions.

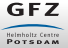

(Events)

Stations

Submission

Status/Download

### Selecting events

| Events Controls                                                                                                    | Event and Station Map      |  |  |  |  |  |
|----------------------------------------------------------------------------------------------------|----------------------------|--|--|--|--|--|
| Event Information Catalog Services User Supplied                                                                                                    | North<br>Atlantic<br>Ocean |  |  |  |  |  |
| Upload Catalog<br>Reset Search                                                                                                    | Venezuela<br>Colombia      |  |  |  |  |  |
| Catalog Input Dialog                                                                                                    | ж                          |  |  |  |  |  |
| Use this control to updayd your personal overt catalog to be processed by our system. The satisfy advald be and<br>Styl common-personal device of the and may contain a simily events a you ward, more thin is, with the same<br>number of calums. You must also indicate which columns ontian the Latitude, Longitude, Depth and Orgin<br>Energies: 201-00-11105:de:22;18:22;142;32;15;Telester<br>Column Number Specification:<br>Time: Latitude: Latitude: Latitude: B Depth: 4<br>Copy and paste your catalog into the area below:<br>No format specified. Press: "Send" first] |                            |  |  |  |  |  |
| 2011-03-11T05:46:23;38.23;142.53;15;Tohoku                                                                                                    |                            |  |  |  |  |  |
|                                                                                                    | Send Close                 |  |  |  |  |  |

Upload your own set of events in CSV format with the following information:

- Time
- 2 Latitude
- 3 Longitude
- 4 Depth

**File upload** should be available soon.

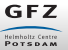

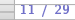

Events

(Stations)

Submission

Status/Download

# Section 3

# **Stations**

GFZ Heinholtz Centre Potspam

Training on Waveform Archive Access and Administration

GFZ

Helmholtz Centre

(Stations)

Submission

Status/Download

### **Selecting stations**

| Stations                                                                     | Controls ?                         |  |  |  |  |
|------------------------------------------------------------------------------|------------------------------------|--|--|--|--|
| Network                                                                      | 5                                  |  |  |  |  |
| Year from                                                                    | 1980 to 2013:                      |  |  |  |  |
| Network T                                                                    | vpe:                               |  |  |  |  |
| All ne                                                                       | ts 🔻                               |  |  |  |  |
| Network C                                                                    | ode:                               |  |  |  |  |
| All Ne                                                                       | tworks 🔻                           |  |  |  |  |
| * = tempora                                                                  | ary network; + = restricted access |  |  |  |  |
| Stations                                                                     |                                    |  |  |  |  |
| by                                                                           | Code by Region by Events           |  |  |  |  |
| Filter sta                                                                   | tions by station code:             |  |  |  |  |
| All Stations 🔻                                                               |                                    |  |  |  |  |
| Streams                                                                      |                                    |  |  |  |  |
|                                                                              | by Code by Sampling                |  |  |  |  |
| Choose the desired set of channels:<br>Use SHIFT and CTRL to extend the set. |                                    |  |  |  |  |
| HH<br>BH<br>LH<br>HN                                                         | 4 10                               |  |  |  |  |
|                                                                              | Reset Search                       |  |  |  |  |

- The start/end year is used to filter the selection as much as posible. The filter is applied at all levels.
- Dropdown lists are updated with every change of the other fields. ⇒ No inconsistencies!
- If posible, selected values are remembered after refreshing lists.
- Stream types are sorted by importance for the selection.
- Multiple selection of stations is posible using the Appendbutton.

Training on Waveform Archive Access and Administration

13 / 29

(Stations)

Submission

Status/Download

### **Selecting stations**

| Stations Controls                                                            |
|------------------------------------------------------------------------------|
| Networks                                                                     |
| Year from 1980 to 2013:                                                      |
|                                                                              |
| Network Type:                                                                |
| All nets 🔹                                                                   |
| Network Code:                                                                |
| All Networks 🔹                                                               |
| * = temporary network; + = restricted access                                 |
| Stations                                                                     |
| by Code by Region by Events                                                  |
|                                                                              |
| Filter stations by region:                                                   |
|                                                                              |
|                                                                              |
| W -180 E                                                                     |
| -90 Clear                                                                    |
| s                                                                            |
|                                                                              |
| Streams                                                                      |
|                                                                              |
| by Code by Sampling                                                          |
| Choose the desired set of channels:<br>Use SHIFT and CTRL to extend the set. |
| HH<br>BH<br>LH                                                               |
| HN                                                                           |
|                                                                              |
| Reset Search                                                                 |

- Negative values means South/West.
- Longitude selection over 180° is posible.
- Coherent selection in map.
- Download list of stations/streams.
- Upload of list of stations.

**Circular regions** (distance from lat/lon) is planned for future versions.

GFZ

(Stations)

Submission

Status/Download

### **Selecting stations**

| Stations Controls                                                                                                    |
|----------------------------------------------------------------------------------------------------|
| Networks                                                                                                    |
| Year from 1980 to 2013:                                                                                                   |
|                                                                                                    |
| Network Type:                                                                                                    |
| All nets 🔹                                                                                                    |
| Network Code:                                                                                                    |
| All Networks 🔹                                                                                                    |
| * = temporary network; + = restricted access                                                                              |
| Stations                                                                                                    |
| by Code by Region by Events Fiter stations by: Event Distance (µ to 180 degrees) Event Azimuth (µ to 380 degrees) Streams |
|                                                                                                    |
| by Code by Sampling                                                                                                    |
| Choose the desired set of channels:<br>Use SHIFT and CTRL to extend the set.                                              |
| HH A<br>BH H<br>LH HN                                                                                                    |
|                                                                                                    |
| Reset Search                                                                                                    |

• Stations to a certain distance from an event.

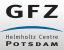

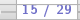

GFZ

Helmholtz Centre

(Stations)

Submission

Status/Download

16 / 29

### **Selecting stations**

| Stations Controls                                                                            |  |  |  |  |  |
|----------------------------------------------------------------------------------------------|--|--|--|--|--|
| Networks                                                                                     |  |  |  |  |  |
| Year from <u>1980</u> to <u>2013</u> :                                                       |  |  |  |  |  |
|                                                                                              |  |  |  |  |  |
| Network Type:                                                                                |  |  |  |  |  |
| All nets 🔹                                                                                   |  |  |  |  |  |
| Network Code:                                                                                |  |  |  |  |  |
| All Networks 🔻                                                                               |  |  |  |  |  |
| * = temporary network; + = restricted access                                                 |  |  |  |  |  |
| Stations                                                                                     |  |  |  |  |  |
| by Code by Region by Events                                                                  |  |  |  |  |  |
| Filter stations by station code:                                                             |  |  |  |  |  |
| All Stations 🔹                                                                               |  |  |  |  |  |
|                                                                                              |  |  |  |  |  |
| Streams                                                                                      |  |  |  |  |  |
|                                                                                              |  |  |  |  |  |
| by Code by Sampling                                                                          |  |  |  |  |  |
| Choose the desired set of channels:<br>Use SHIFT and CTRL to extend the set.<br>Sensor Type: |  |  |  |  |  |
| Any 🔻                                                                                        |  |  |  |  |  |
| Target Samping rate: 20 sps                                                                  |  |  |  |  |  |
|                                                                                              |  |  |  |  |  |
|                                                                                              |  |  |  |  |  |
| Reset Search                                                                                 |  |  |  |  |  |

- Selection by sensor type
  - Sensor types can be added easily.
  - Combination of sensor types also can be easily added.
- and sampling rate.
  - Streams with the desired samplig rate are returned.
  - If this is not found, the ones with closest sampling rate are returned.

Events

Stations

Submission

Status/Download

#### Working with the list

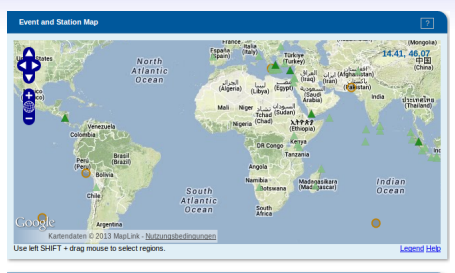

|                                          | Event and Station List |                     |             |          |           |          |         |                |  |
|------------------------------------------|------------------------|---------------------|-------------|----------|-----------|----------|---------|----------------|--|
| Request: Freeze Delete Stations Delete f |                        |                     |             |          |           |          |         |                |  |
|                                          | Event                  | s (2 events)        |             |          |           |          |         |                |  |
|                                          |                        | Origin Time 🔺 🔻     | Mag. 🔺 🔻    | Lat. 🔺 🔻 | Long. 🔺 🔻 | Depth 🔺  | ▼ R     | egion 🔺 🔻      |  |
|                                          |                        | 2013-10-16T10:31:00 | 6.8         | -6.50    | 154.90    | 48.0     | Solomor | Islands        |  |
|                                          |                        | 2013-10-15T00:12:35 | 7.1         | 9.85     | 124.08    | 24.0     | Mindana | o, Philippines |  |
|                                          | Statio                 | ns (5 stations)     | Charles A 7 | 1.0.0    |           |          | 07      | G              |  |
|                                          | •                      | Network             | Station     | Lait. —  | · .       | ong. — - | UIR     | Streams        |  |
|                                          |                        |                     |             |          |           |          |         | Filters        |  |
|                                          | 1                      | GE                  | APE         | 37.07    | 7         | 25.53    | .B      | HE, BHN, BHZ   |  |
|                                          | 1                      | GE                  | BKNI        | 0.33     |           | 101.04   | .B      | HE, BHN, BHZ   |  |
|                                          | 1                      | GE                  | BOAB        | 12.45    | 5         | -85.67   | .B      | HE, BHN, BHZ   |  |
|                                          |                        | GE                  | CSS         | 34.96    | 6         | 33.33    | .B      | HE, BHN, BHZ   |  |
|                                          |                        | GE                  | DAMY        | 14.53    | 7         | 44.39    | .B      | HE, BHN, BHZ   |  |
|                                          |                        |                     |             |          |           |          |         |                |  |

- Compile the events and stations/streams to calculate the time windows.
- Allows to further filter the selection with the checkboxes and the Freezebutton.
- It can be sorted by many columns for easy manipulation of the list.

GFZ

Stations

Submission

Status/Download

### Working with the list

| Event ar   | nd Station List  |               |          |           |                                                   |                              | 2          |
|------------|------------------|---------------|----------|-----------|---------------------------------------------------|------------------------------|------------|
| Request    | t:               |               |          | Fre       | eze Dele                                          | te Stations De               | elete Even |
| Events     | ; (-)            |               |          |           |                                                   |                              |            |
| No Even    | nts loaded       |               |          |           |                                                   |                              |            |
| Statior    | ns (75 stations) |               |          |           |                                                   |                              |            |
|            | Network 🛧 🔻      | Station 🔺 🔻   | Lat. 🔺 🔻 | Long. 🔺 🔻 | 0/R                                               | Streams                      |            |
| Locat      | ion Code         | Sampling Code | Instrur  | nent Code | Orientati                                         | on Code                      | Close      |
| <b>.</b> . | € 00 € 10        | 🖉 B 🗭 L       | 🕑 н      |           | <ul> <li>✓ 1</li> <li>✓ 2</li> <li>✓ Z</li> </ul> | € E € N                      |            |
| 1          | GE               | APE           | 37.07    | 25.53     |                                                   | .BHE,.BHN,.B                 | HZ         |
|            | GE               | ВКВ           | -1.11    | 116.90    |                                                   | .BHE,.BHN,.B                 | HZ<br>HZ   |
|            | GE               | BKNI          | 0.33     | 101.04    |                                                   | .BHE,.BHN,.E<br>.LHE,.LHN,.L | HZ<br>HZ   |
|            | GE               | BNDI          | -4.52    | 129.90    |                                                   | .BHE,.BHN,.B                 | HZ         |
|            |                  |               |          |           |                                                   | DUE DUN D                    | 117        |

- The Filterbutton gives more fine-grain options to filter the stations list.
- Remember to click on Filteragain after modifying the options.

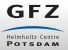

Features Events Stations <u>Submission</u> Status/Download

# Section 4

# Submit Request

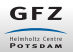

Training on Waveform Archive Access and Administration

\_\_\_\_\_\_19 / 29 -

Submission

Status/Download

### Time window definition

| Make Request ?                                                   |  |  |  |  |  |  |  |
|------------------------------------------------------------------|--|--|--|--|--|--|--|
| Time Window selection:                                           |  |  |  |  |  |  |  |
| Relative Mode Absolute Mode                                      |  |  |  |  |  |  |  |
| Use time windows relative to events, by phase<br>and onset time. |  |  |  |  |  |  |  |
| Start (minutes before)                                           |  |  |  |  |  |  |  |
| P/Pdiff • 2                                                      |  |  |  |  |  |  |  |
|                                                                  |  |  |  |  |  |  |  |
| P/Pdiff + 10                                                     |  |  |  |  |  |  |  |
| Predit · · · · ·                                                 |  |  |  |  |  |  |  |
|                                                                  |  |  |  |  |  |  |  |
|                                                                  |  |  |  |  |  |  |  |
| Request Information:                                             |  |  |  |  |  |  |  |
| Request type:                                                    |  |  |  |  |  |  |  |
| Waveform (Mini-SEED)                                             |  |  |  |  |  |  |  |
| Waveform (Full SEED)                                             |  |  |  |  |  |  |  |
| Metadata (Dataless SEED)                                         |  |  |  |  |  |  |  |
| <ul> <li>Metadata (Inventory XML)</li> </ul>                     |  |  |  |  |  |  |  |
| Use compression?                                                 |  |  |  |  |  |  |  |
| Yes Vo                                                           |  |  |  |  |  |  |  |
| Your e-mail address:                                             |  |  |  |  |  |  |  |
| javier@gfz-potsdam.de                                            |  |  |  |  |  |  |  |
| Remember me?                                                     |  |  |  |  |  |  |  |
| Reset                                                            |  |  |  |  |  |  |  |
| Review Submit                                                    |  |  |  |  |  |  |  |

- Define the time window by means of the arrival of a certain phase (P or S) w.r.t. the selected events.
- At least one event must be selected in the list.

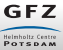

Submission

Status/Download

### Time window definition

| Make Request                                                                                |  |  |  |  |
|---------------------------------------------------------------------------------------------|--|--|--|--|
| Time Window selection:                                                                      |  |  |  |  |
| Relative Mode Absolute Mode                                                                 |  |  |  |  |
| Use an absolute time window.<br>Start End<br>2013-10-18<br>00:00:00<br>23:59:59             |  |  |  |  |
| Request Information:                                                                        |  |  |  |  |
| Waveform (Mini-SEED) Waveform (Full SEED) Metadata (Dataless SEED) Wetadata (Inventory XML) |  |  |  |  |
| Use compression?<br>• Yes O No                                                              |  |  |  |  |
| Your e-mail address:                                                                        |  |  |  |  |
| javier@gfz-potsdam.de                                                                       |  |  |  |  |
| Reset                                                                                       |  |  |  |  |
| Review Submit                                                                               |  |  |  |  |

- Define the time window with absolute time.
- Usually this is the mode used when no events are selected.

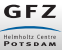

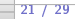

(Submission)

Status/Download

## **Types of request**

| Make Request                                          | ?             |  |  |  |  |
|-------------------------------------------------------|---------------|--|--|--|--|
| Time Window selection:                                |               |  |  |  |  |
| Relative Mode                                         | Absolute Mode |  |  |  |  |
| Use an absolute time win<br>Start                     | dow.          |  |  |  |  |
| 2013-10-18                                            | 2013-10-18    |  |  |  |  |
| 00:00:00                                              | 23:59:59      |  |  |  |  |
|                                                       | ·             |  |  |  |  |
|                                                       |               |  |  |  |  |
| Request Information:                                  |               |  |  |  |  |
| Request type:                                         |               |  |  |  |  |
| Waveform (Mini-S                                      | EED)          |  |  |  |  |
| Waveform (Full Si                                     | EED)          |  |  |  |  |
| Metadata (Dataless SEED)     Metadata (Inventory XML) |               |  |  |  |  |
| Use compression?                                      |               |  |  |  |  |
| Yes O No                                              |               |  |  |  |  |
| Your e-mail address:                                  |               |  |  |  |  |
| javier@gfz-potsdam                                    | i.de          |  |  |  |  |
| Remember me?                                          |               |  |  |  |  |
| Reset                                                 |               |  |  |  |  |
| Review                                                | Submit        |  |  |  |  |

- Waveforms
  - Mini-SEED
  - Full-SEED
- Metadata
  - Dataless SEED
  - Inventory XML

GFZ

# **Review a request**

| Review of Package 1382098837032 |         |         |                                                         |                                                                                                    |   |  |  |  |  |
|---------------------------------|---------|---------|---------------------------------------------------------|----------------------------------------------------------------------------------------------------|---|--|--|--|--|
| N                               | letwork | Station | Time Windows                                            | Stream Selection           All         None         Vertical           H         All         None         Horizontal |   |  |  |  |  |
|                                 |         | I APE   |                                                         | ■ BHE ■ BHN ♥ BHZ<br>■ LHE ■ LHN ■ LHZ                                                                               | - |  |  |  |  |
|                                 |         | 🕑 ВКВ   |                                                         | ■ BHE ■ BHN ♥ BHZ<br>■ LHE ■ LHN ■ LHZ                                                                               |   |  |  |  |  |
|                                 |         | 🗷 BKNI  | 2013-10-18T00:00:00.0000Z - 2013-10-18T23:59:59.0000Z   | ■ BHE ■ BHN ♥ BHZ<br>■ LHE ■ LHN ■ LHZ                                                                               |   |  |  |  |  |
|                                 |         | SNDI    | 2013-10-18T00:00:00.0000Z - 2013-10-18T23:59:59.0000Z   | □ BHE □ BHN ♂ BHZ<br>□ LHE □ LHN □ LHZ                                                                               |   |  |  |  |  |
|                                 |         | BOAB    |                                                         | ■ BHE ■ BHN ♥ BHZ<br>■ LHE ■ LHN ■ LHZ                                                                               |   |  |  |  |  |
| c                               |         | CISI    |                                                         | □ BHE □ BHN 🗹 BHZ<br>□ LHE □ LHN □ LHZ                                                                               |   |  |  |  |  |
| 1                               |         | CSS     | @ 2013-10-18T00:00:00.0000Z - 2013-10-18T23:59:59.0000Z | ■ BHE ■ BHN ♥ BHZ<br>■ LHE ■ LHN ■ LHZ                                                                               |   |  |  |  |  |
|                                 |         |         | ☑ 2013-10-18700:00:00.00007 - 2013-10-18723:59:59.00007 | BHE BHN 🗹 BHZ                                                                                                    |   |  |  |  |  |

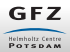

Events

Stations

Submission

(Status/Download)

# Section 5

## Request status/Download data

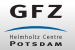

Training on Waveform Archive Access and Administration

\_\_\_\_24 / 29

Events

Stations

Submission

(Status/Download)

#### **Request status**

| Recent Requests                                                                                                    |   |
|----------------------------------------------------------------------------------------------------|---|
| Clear list  Clear list Clear list                                                                                                    |   |
| Package 1382098837032: 1 request (GFZ), click to open status popup [+]                                                                                                    |   |
| Package 1382098837032                                                                                                    | X |
| Reroute         Retry         Resend         Delete         Refresh           GEOFON Data center         Request ID: 113484908, Type: INVENTORY, Encrypted: No, Args: instruments=true compression=bzip2         Description: Package 1382098837032           Status:         READY, Size: 17965, Info:         Download Volume           Volume ID: inventory, Status: OK, Encrypted: No, Size: 17965, Info:         [+] 480 lines in this volume |   |

#### Status of an individual request.

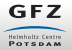

(Status/Download)

#### **Request status**

| Recent Requests                                                                                                    | ?                     |
|----------------------------------------------------------------------------------------------------|-----------------------|
| Clear list Selete requests                                                                                                    |                       |
| Package 1382098837032: 1 request (GFZ), click to open status popup [+]                                                                                                    |                       |
|                                                                                                    |                       |
|                                                                                                    |                       |
| Manage Requests                                                                                                    |                       |
|                                                                                                    | <u> </u>              |
| Your email address:                                                                                                    |                       |
| javier@gfz-potsdam.de                                                                                                    |                       |
| Remember me?                                                                                                    |                       |
|                                                                                                    | Delete All Get Status |
|                                                                                                    |                       |
| Reroute Retry Resend Delete Refresh                                                                                                    |                       |
| GEOFON Data center                                                                                                    |                       |
| Request ID: 113484908, Type: INVENTORY, Encrypted: No, Args: instruments=true compression=bzip2<br>Description: Package 1382089837032<br>Status: PROCESSINS, Bize: 0, Info: |                       |
| Volume ID: inventory, Status: PROCESSING, Encrypted: No, Size: 0, Info:<br>[+] 183 lines in this volume                                                                     |                       |
| Volume ID: UNSET, Status: UNSET, Encrypted: No, Size: 0, Info:<br>[+] 297 lines in this volume                                                                              |                       |
|                                                                                                    |                       |

Status of available requests for my userID in all datacenters.

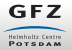

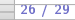

(Status/Download)

#### **Request status**

| Recent Requests 2                                                                                                    |        |
|----------------------------------------------------------------------------------------------------|--------|
| Clear list Ø Delete requests                                                                                                    |        |
| Package 1382098837032: 1 request (GFZ), click to open status popup [+]                                                                                                    |        |
|                                                                                                    |        |
|                                                                                                    |        |
|                                                                                                    | _      |
| Manage Requests 2                                                                                                    |        |
| Your email address:                                                                                                    |        |
| javier@gfz-potsdam.de                                                                                                    |        |
| Remember me?                                                                                                    |        |
| Dependent All                                                                                                    |        |
|                                                                                                    |        |
|                                                                                                    | $\sum$ |
| Reroute Retry Resend Delete Refresh                                                                                                    |        |
| GEOFON Data center                                                                                                    |        |
| Request ID: 113494908, Type: INVENTORY, Encrypted: No, Args: instruments=true compression=bzip2<br>Description: Package 138208837032<br>Status: RE-PAV, Szez. 17965. Info: |        |
| Download Volume<br>Volume D. reventory, Status: OK, Encrypted: No, Size: 17965, Info:<br>[4] 480 lines in this volume                                                      |        |
|                                                                                                    | Л      |

Status of available requests for my userID in all datacenters.

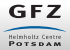

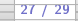

(Status/Download)

### **Operations on a request**

- **Reroute:** tries to send all lines with NODATA and RETRY status to alternative data centers if possible. If there are no (more) alternative routes, you'll see **No more routes found**on the console.
  - **Retry:** same as Reroute, except that lines with RETRY status are sent to the same datacentre again.
  - **Resend:** send the same request group again. This might be helpful if there are transient errors. Note that the re-sent request does not include lines which could not be routed originally because no routes were found.
  - Delete: deletes the request group in all datacentres involved.
- **Refresh:** contacts the server(s) to update the processing status of the request group.

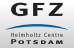

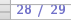

Events

Stations

Submission

(Status/Download)

# Thanks a lot for your attention!

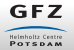

Training on Waveform Archive Access and Administration

29 / 29